## Instruktion för Writeboard

Webbgruppen vid Bibliotek & läranderesurser, Högskolan i Borås, 2008-04-23

### Skapa en Writeboard

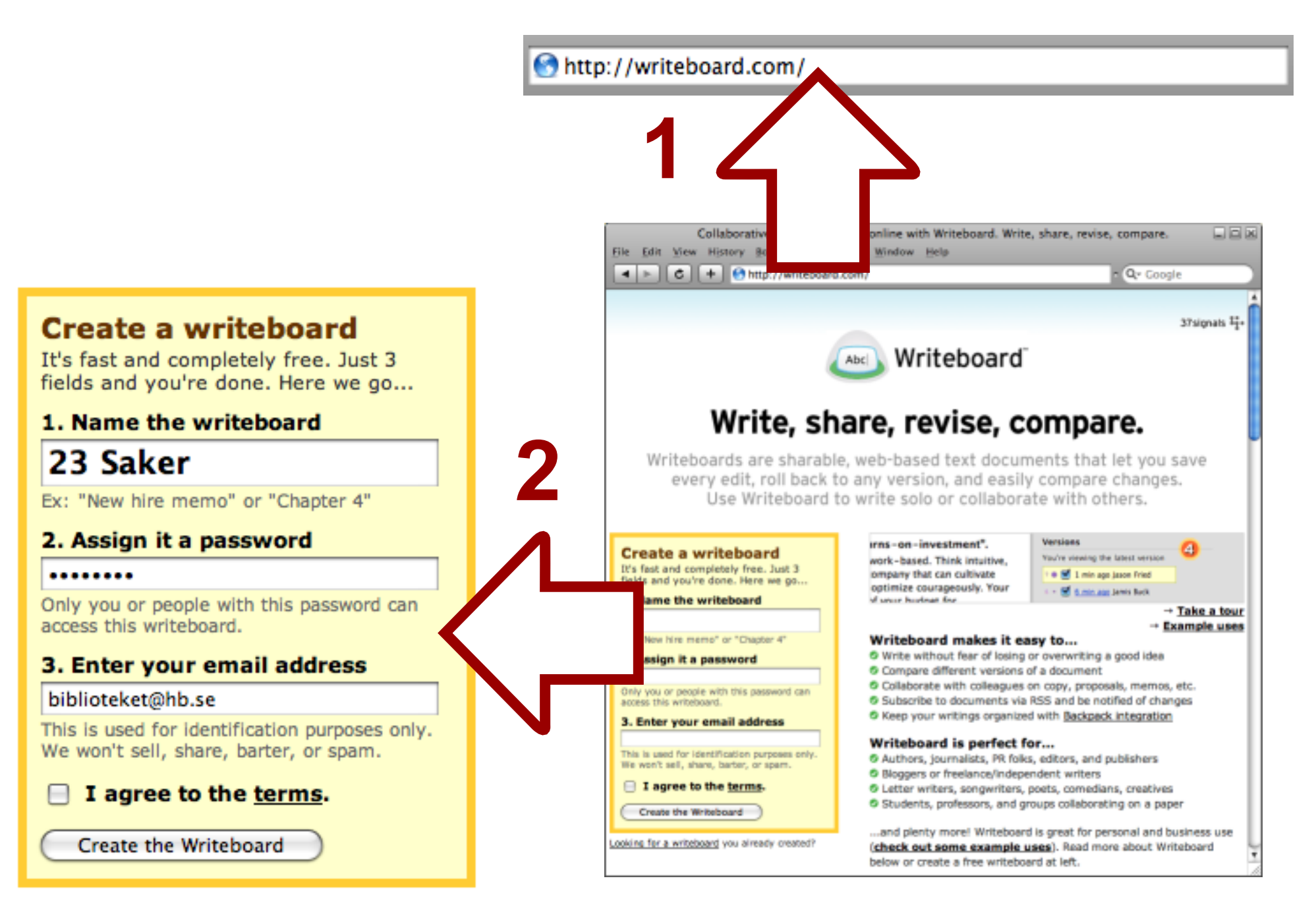

### Skriv något ...

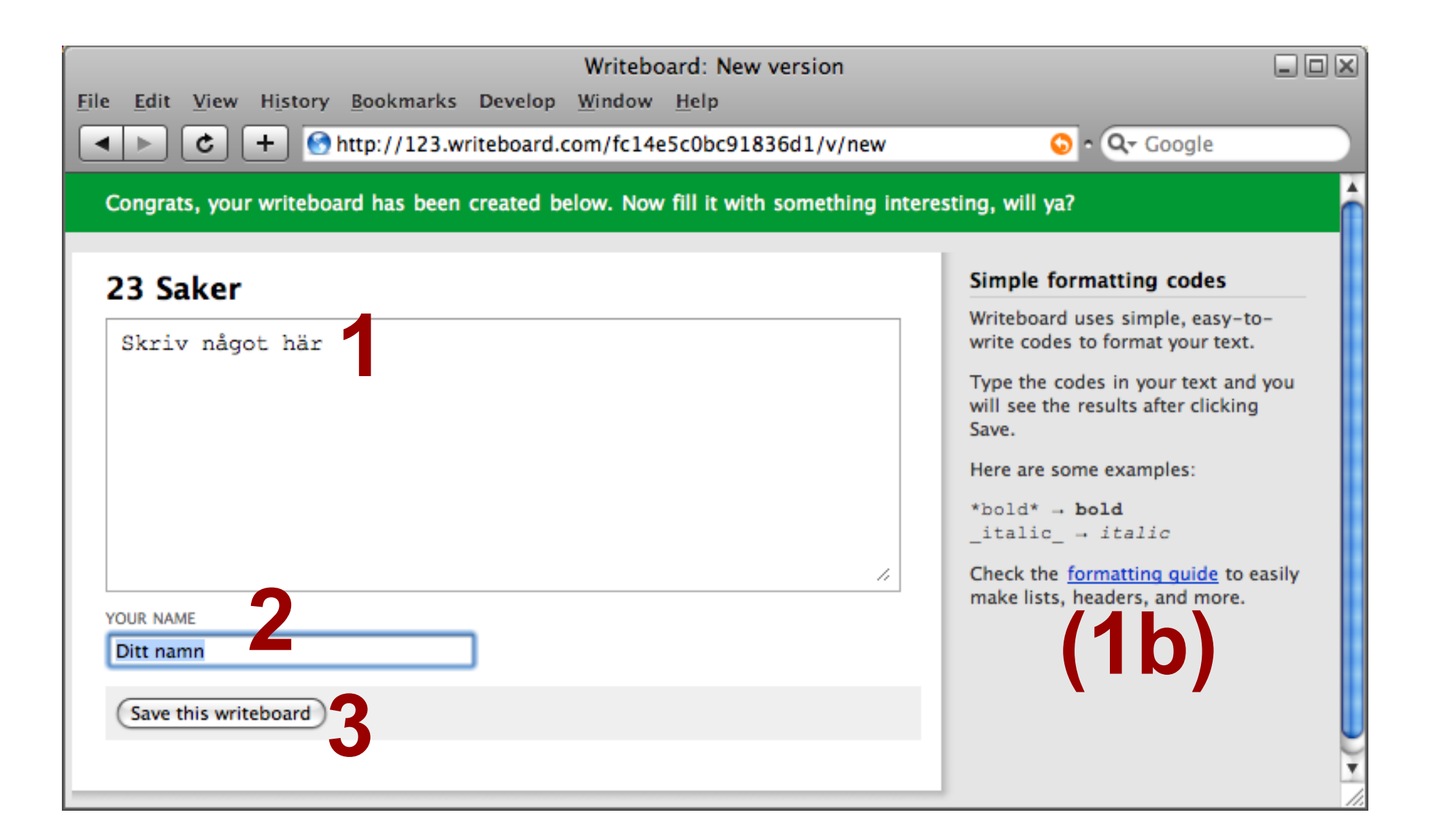

#### Fortsätt arbeta ...

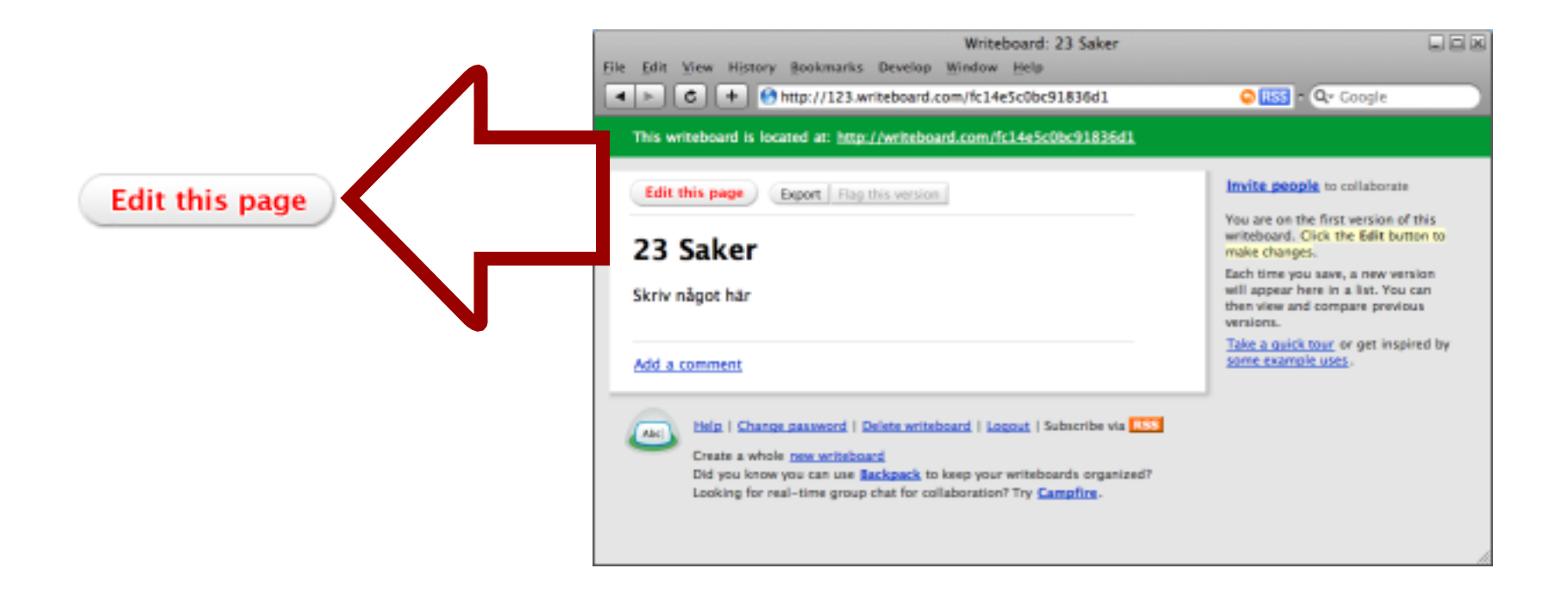

#### Jämför versioner

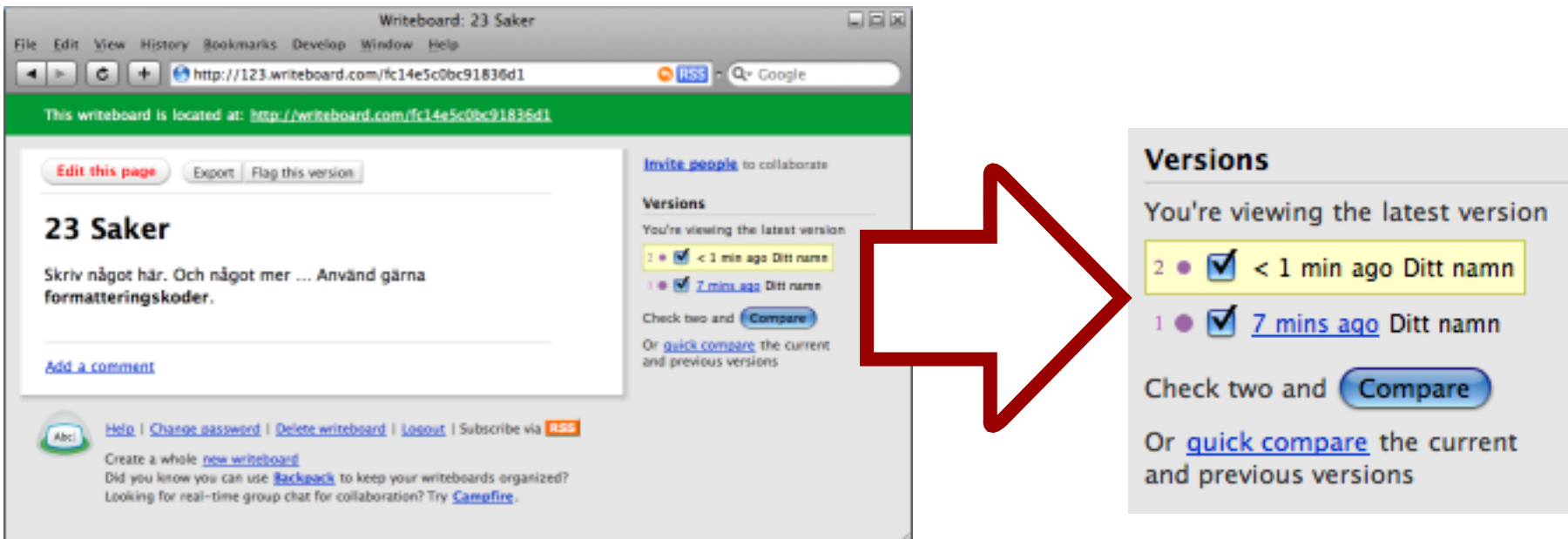

# Varje ändring sparas som en ny version av din Writeboard

Kryssa för två versioner och klicka sedan på "Compare"

#### Jämför versioner

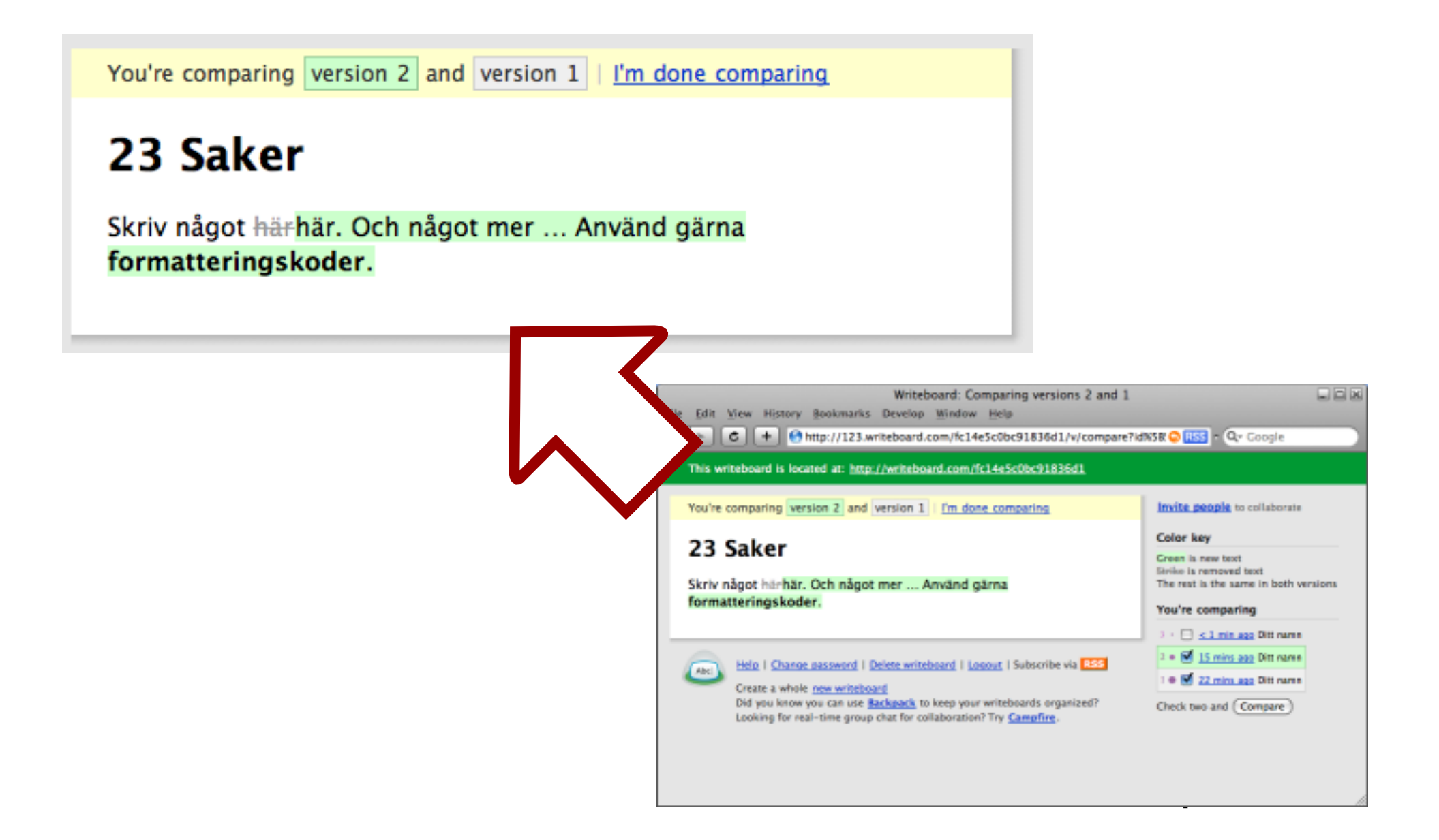

#### Fler funktioner

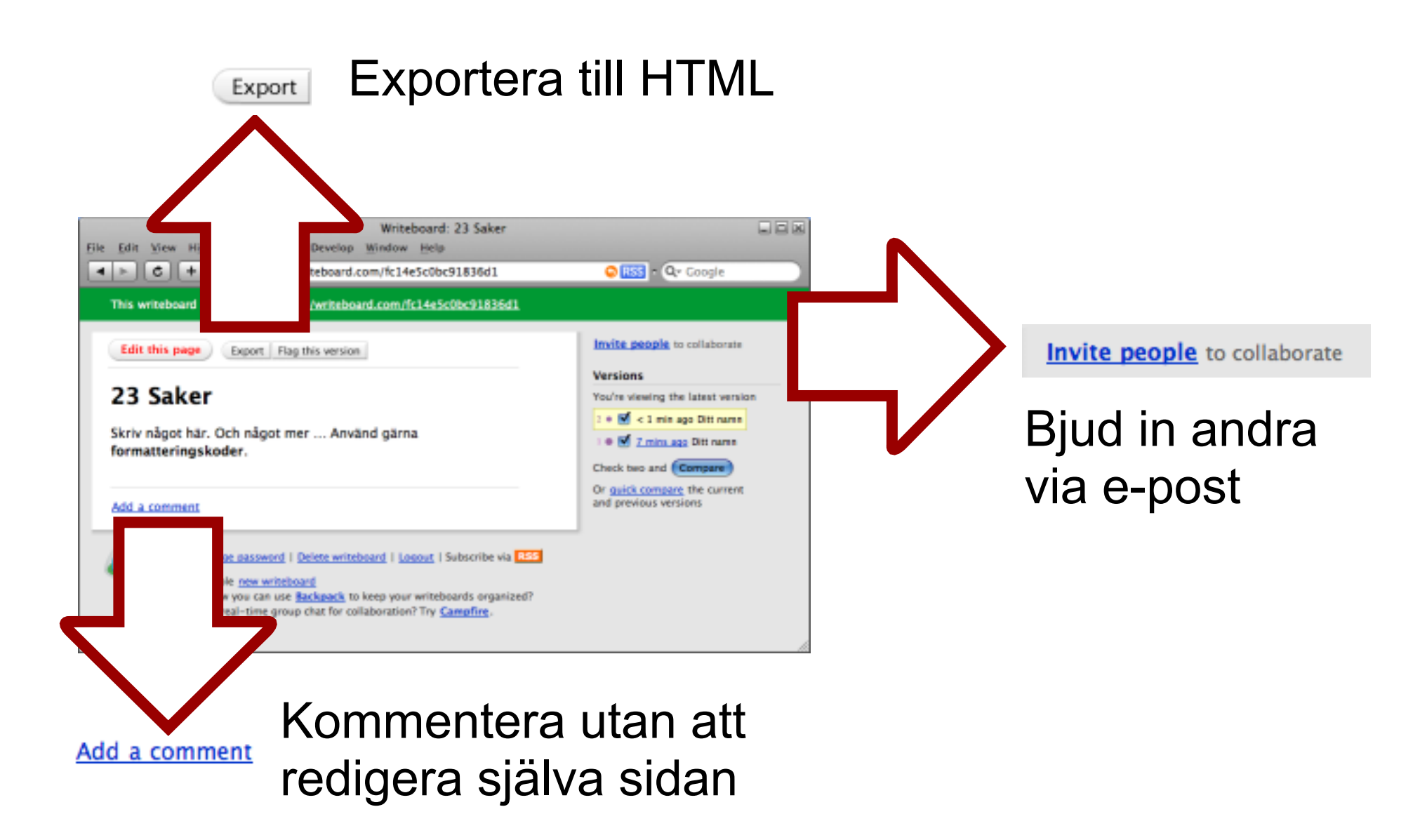